1. Search for 'Google Classroom Login' using Google Chrome/Internet Explorer.

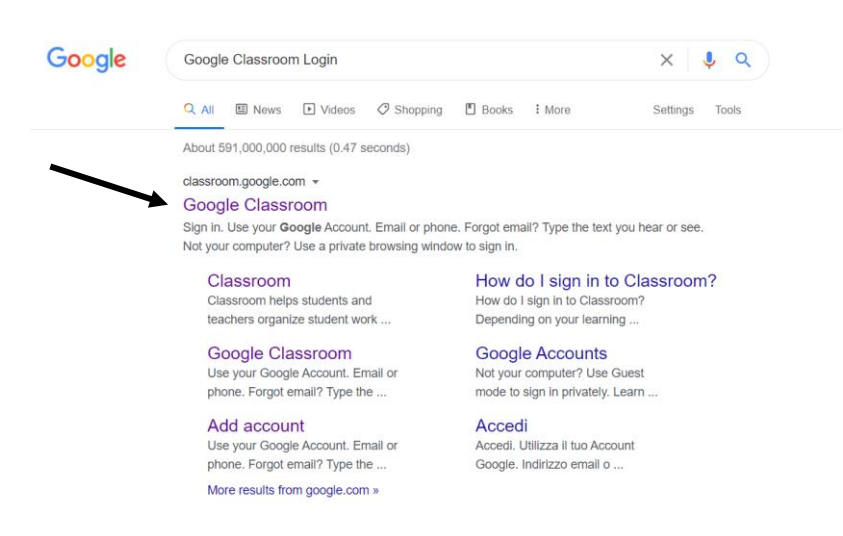

2. Use your child's email address and password to login.

|                           | G             | oogle           |       |            |      |
|---------------------------|---------------|-----------------|-------|------------|------|
|                           | S             | ign in          |       |            |      |
|                           | Use your (    | Google Accou    | int   |            |      |
| Forgot ema                | il?           |                 |       |            |      |
| Not your co<br>Learn more | mputer? Use G | uest mode to si | gn in | privately. |      |
| Create acc                | ount          |                 |       | Next       |      |
| nglish (United States     | s) 🕶          | He              | elp   | Privacy    | Term |

3. At the top right hand side of the screen you should see three icons. Click on the 3x3 square icon.

| ≡ Google Classroom + |  | К |
|----------------------|--|---|

4. Click on the 'Drive'.

| K         | M        |        |
|-----------|----------|--------|
| Account   | Gmail    | Drive  |
| -         |          | E      |
| Classroom | Docs     | Sheets |
|           | 31       |        |
| Slides    | Calendar | Meet   |
|           | 8        |        |
| Sites     | Contacts |        |

## 5. You should be able to see all of your documents here. Click on each document to view any feedback.

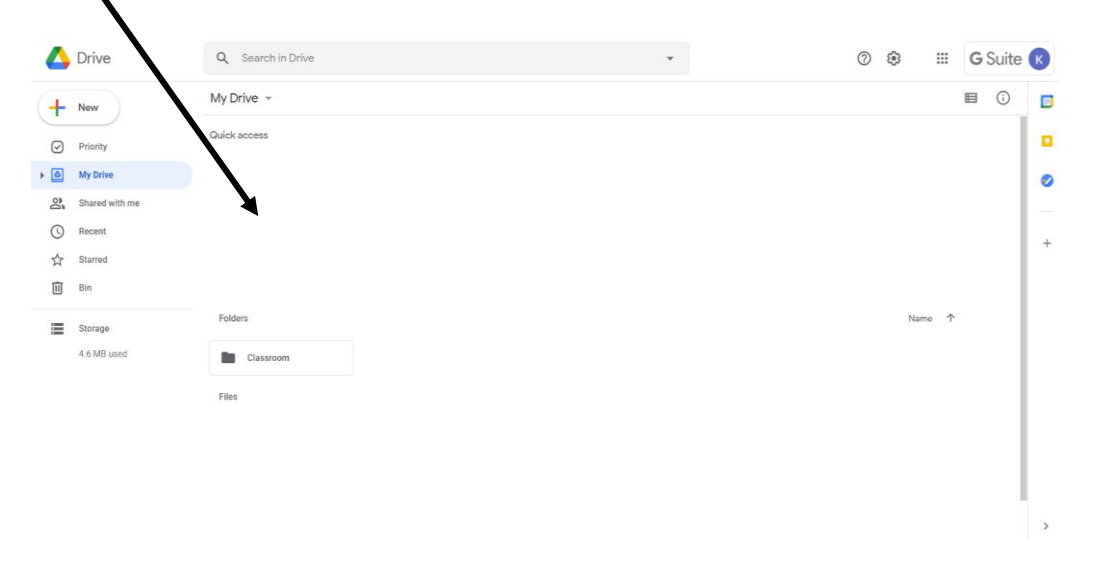

σr

1. Login to the 'Google Classroom' and click on 'classwork'.

|                    | ١                  | 2. Click σn 'Viem                             | r your work'.                       |       |
|--------------------|--------------------|-----------------------------------------------|-------------------------------------|-------|
| ≡ Year 1<br>Year 1 |                    | Stream Classwork                              | People                              | ш (к) |
|                    |                    | 道 View your work                              | 🖬 Google Calendar 📋 Class Drive fol | lder  |
|                    | All topics         | Home Learning                                 |                                     | I     |
|                    | Home Learning      | (i) Week 2 Maths 🔛 Set-13.11.2020 Due-18.11.2 | Due Tomorrow                        |       |
|                    | Spellings          |                                               |                                     |       |
|                    | Phonics Resources  | Craellinge                                    |                                     |       |
|                    | Educational Videos | spellings                                     |                                     | :     |
|                    |                    | Year 1 Common Exception Word Flashcards       | Posted 6 Nov                        |       |
|                    |                    | Year 1 Common Exception Words (READ)          | Edited 6 Nov                        |       |
|                    |                    |                                               |                                     |       |
|                    |                    | Phonics Resources                             |                                     | I     |
|                    |                    | Phonics Vocabulary                            | Posted 6 Nov                        |       |

3. View any 'private comments'/ feedback.

| ■ Year 1<br>Year 1 |                                                                 | <br>К |
|--------------------|-----------------------------------------------------------------|-------|
|                    |                                                                 |       |
|                    | Week 2 Maths Set-13.11.2020 Due-18.11 I 1 2 Temerrow            |       |
| All                | B242DDE0-4D3A-403C7411F11B-3EB4-4714-489                        |       |
| Assigned           | Image Image                                                     |       |
| Returned           | 1 private comment                                               |       |
| Missing            | Well done for remembering that the whole is the biggest number. |       |
|                    | View details                                                    |       |